## Chem 260 Laboratory 7

## BOND VIBRATIONS

This lab explores the potential energy curve for a bond vibration. To simulate a "real" chemical bond you will use HyperChem to calculate the energy of the  $F_2$  molecule as a function of bond length. The results will then be compared with two common approximations:

Simple Harmonic Oscillator

The Morse Potential

$$E = k(r - r_e)^2 - D_e$$
$$E = D_e \left[ 1 - e^{-a \left[ \int r - r_e \right]} \right]^2 - D_e$$

Note that both equations have been written with a final term that shifts the energy scale so that  $E \to 0$  as  $r \to \infty$ .

- 1. Copy the Excel file 260lab7.xls from the network drive to your local hard drive (C:).
- 2. Open the Excel file. To save time the worksheet and plot have been pre-programmed, so take care what you alter. You need to provide the missing data in column A by means of Extended Hückel calculations.
- 3. Open HyperChem and create a  $F_2$  molecule. Open a log file (EHT print level 0 is sufficient).
- 4. Set the bond length by selecting the bond and using Edit/Set Bond Length. Suitable values are given in the spreadsheet. Perform a single-point EHT calculation.
- 5. Repeat the EHT calculation for other bond lengths. Don't forget the 10 Å (or larger) point, which is needed to shift the energy scale to satisfy the convention that separated atoms have zero energy.
- 6. Transfer the energies from your log file to the spreadsheet (column A) and check that the plot looks as you expect.
- 7. At what bond length is the energy a minimum? Due to the limitations of the EHT method your value of  $r_e$  will differ from experiment (1.42 Å) and the optimum geometry found by molecular modelling. This is why we don't use EHT for structure optimization! The bond dissociation energy  $(D_e)$  is a much better approximation.
- 8. Compare the curve for a simple harmonic oscillator with your vibrational potential curve. The SHO curve has parabolic shape, so it is defined by only two parameters (k and  $r_e$ ). However, a third parameter ( $D_e$ ) is needed to shift the energy scale, as explained above. The relevant parameters should be entered in cells E18-E20 of the spreadsheet. Rough values of  $D_e$  and  $r_e$  are easy to guess, but k is harder.
- 9. *k* represents the force constant. What happens when you increase its value? Decrease it? Choose a value that makes the SHO curve roughly similar to the EHT results.
- 10. Now try to find the best fit. This is done by minimizing the square deviations between the curves (the relevant sum is given in cell G16). Use Tools/Solver. Set the window to minimize the Target Cell (G16) by Changing Cells E18-E20. Click Solve and Accept.

- 11. Notice that the fit is good near the potential minimum but less so for larger deviations from  $r_{\rm e}$ . This is because not all points were used in the fit (some cells in column G were left empty). By changing the formula in G16 (e.g. sum G6:G12) you can get a better fit at the minimum.
- 12. Now try the Morse function. The parameters  $D_e$  and  $r_e$  have the same meaning as before, so you already have good starting parameters. The Morse exponent *a* is related to the force constant (*k*) but it will be necessary to experiment to find its magnitude. Once you have a crude fit you can use the Solver tool. Again, it may be desirable to adjust the range of points included in the fit to achieve a satisfactory fit at the potential minimum.
- 13. Save the Excel file and copy it to the subdirectory where you leave your lab report. There is no need to copy it into a Word document.